# **effie** Türkiye

## EFFIE TÜRKİYE 2025

## ÜYELİK SÜRECİ

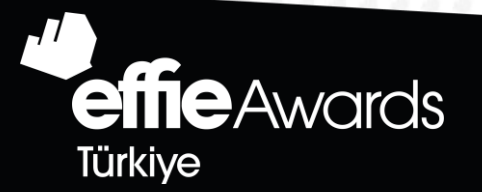

# **effie** Türkiye

#### A. YENİ ÜYELİK AÇMA

#### B. ÜYE GİRİŞİ

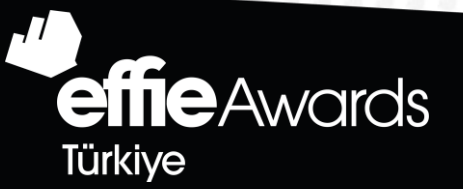

## YENİ ÜYELİK AÇMA

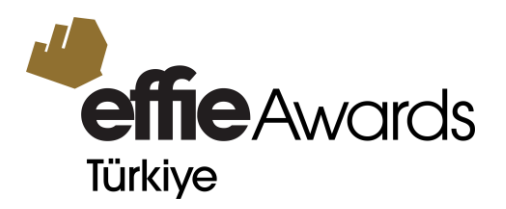

1. <u>www.effieturkiye.org</u> websitesi üzerinden BAŞVUR butonuna tıklayın

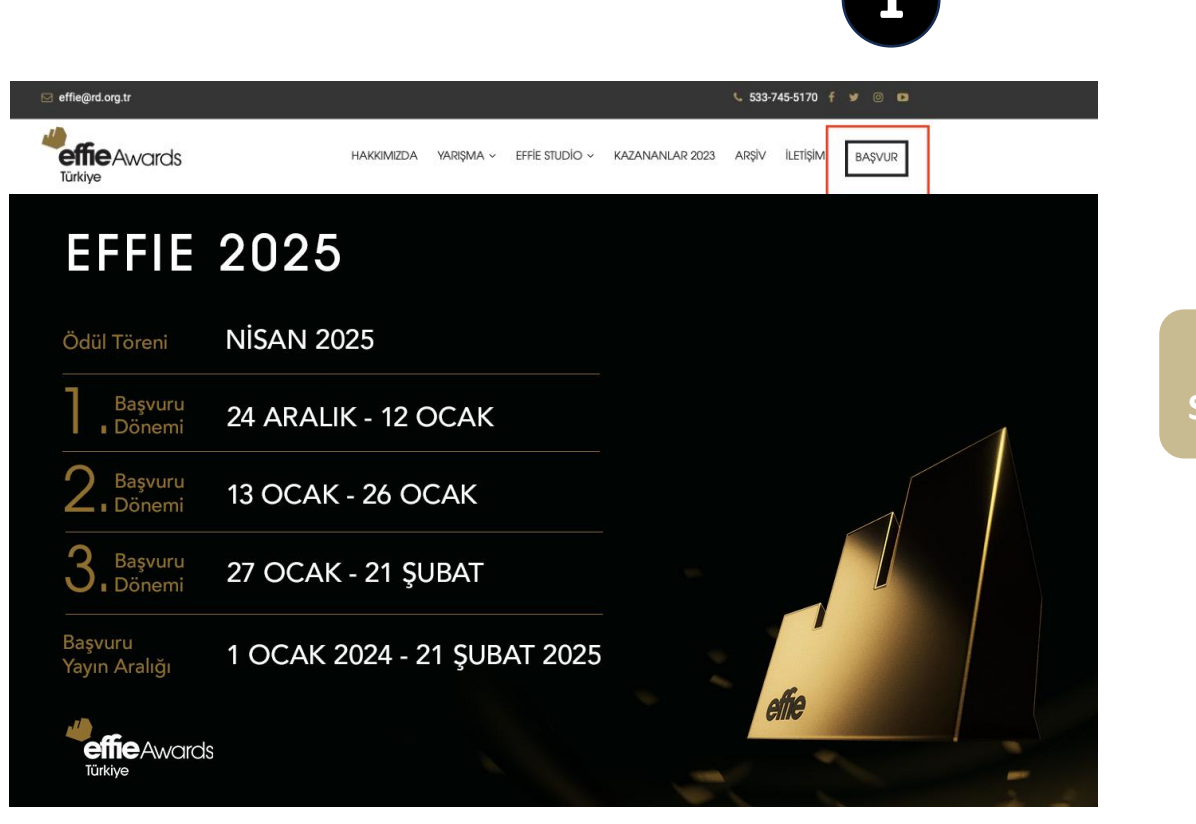

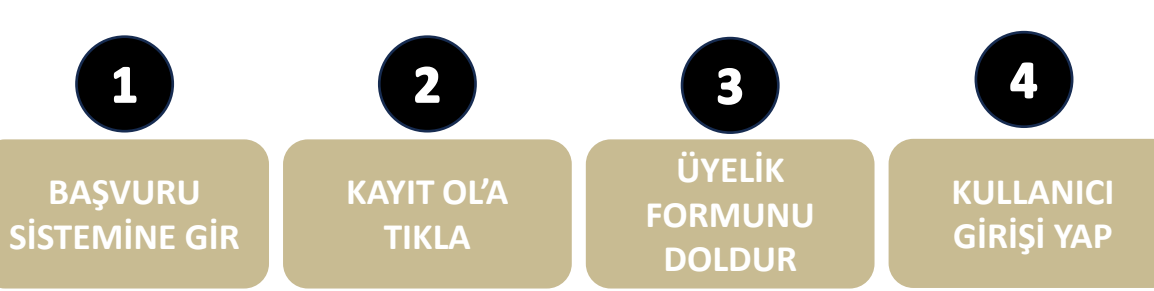

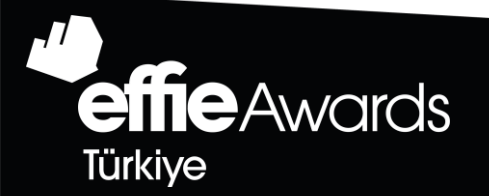

## YENİ ÜYELİK AÇMA

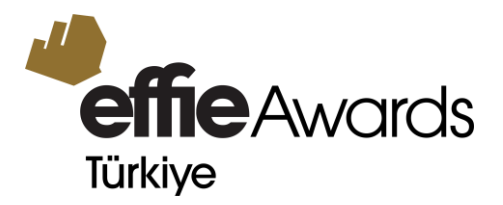

2. KAYIT OL butonuna tıklayarak üye olma işlemlerini başlatın.

(Önceki senelere ait başvurularda oluşturmuş olduğunuz üyelik hesapları silinmektedir. Bu sebeple 2025 yılı başvuru döneminde yeni üyelik hesabı oluşturmanız gerekmektedir.)

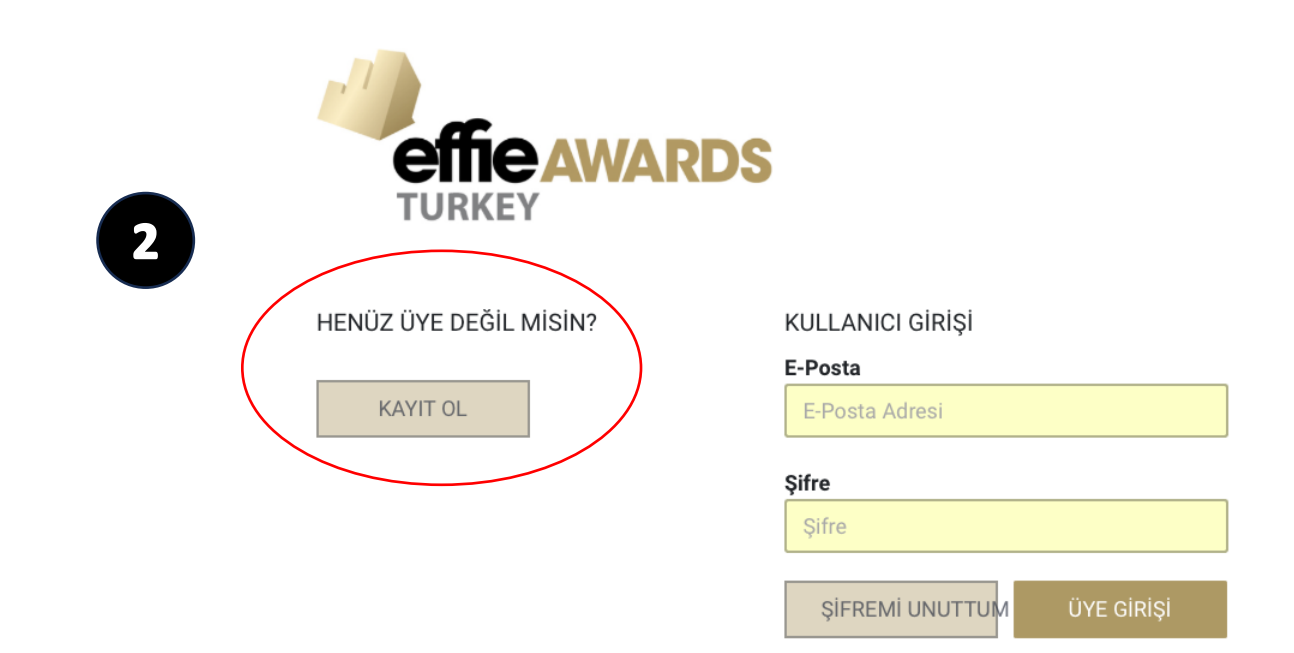

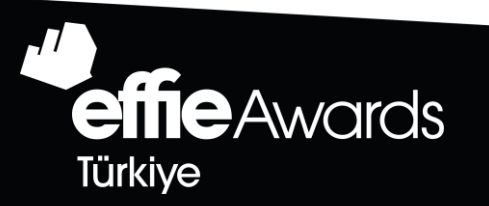

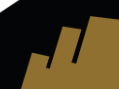

### YENİ ÜYELİK AÇMA

3. Üyelik ve kullanıcı bilgilerinizi oluşturun ÜYE OL butonuna tıklayın. Sisteme girişinizi bu bilgilerle gerçekleştirin.

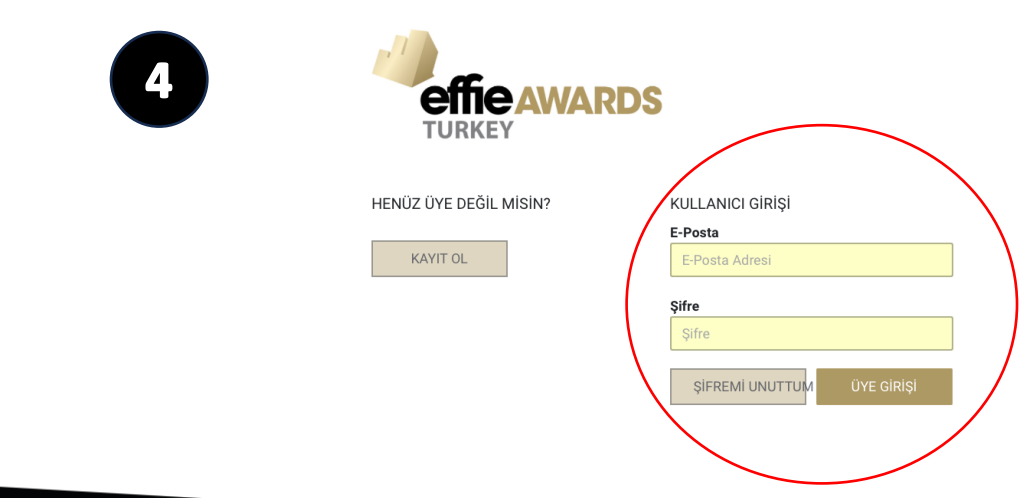

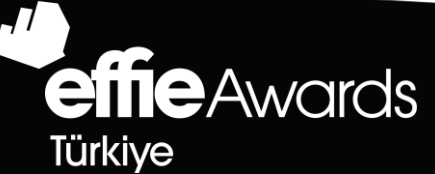

|                                                                              | Türkiye         |
|------------------------------------------------------------------------------|-----------------|
|                                                                              |                 |
| effie AWARDS                                                                 |                 |
| TURKEY                                                                       |                 |
| Adı, sovadı                                                                  |                 |
|                                                                              |                 |
| Formu dolduran kişinin görevi                                                |                 |
| Formu dolduran kişinin E-Posta adresi                                        |                 |
| Formu dolduran kişinin telefon numarası                                      |                 |
| Telefon numaranızı başında 0 olmadan yazınız.                                |                 |
| (000) 000 00 00                                                              |                 |
|                                                                              |                 |
| Firma ünvanı                                                                 |                 |
|                                                                              |                 |
| Vergi dairesi                                                                |                 |
|                                                                              |                 |
| Vergi numarası                                                               |                 |
| Faturanın gönderileceği E-Posta adresi                                       |                 |
|                                                                              |                 |
| Şifre (büyük / küçük harf duyarlıdır)                                        |                 |
|                                                                              |                 |
| Şifre tekrar                                                                 |                 |
|                                                                              |                 |
| <ul> <li>RD tarafından gönderilecek ticari elektronik iletileri a</li> </ul> | Imak istiyorum. |
| Katılım sözleşmesini okudum ve onaylıyorum.                                  |                 |
| Aydınlatma Metnini okudum ve onaylıyorum.                                    |                 |

\_

## TEŞEKKÜRLER

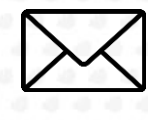

effie@rd.org.tr

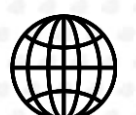

https://www.effieturkiye.org

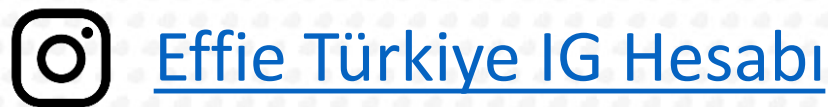

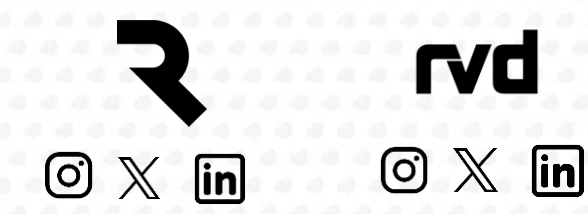

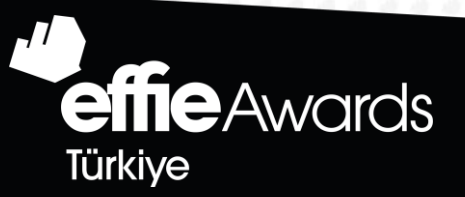

effie

Türkiye